# 东南大学查收查引服务平台

# 用户端使用说明

# 东南大学图书馆

### 2021年8月

## 目录

| 1.用户端简介                 |
|-------------------------|
| 2.用户使用说明                |
| 2.1 登录                  |
| 2.2 查收查引4               |
| 2.2.1 论文清单              |
| 2.2.1.1 我的成果            |
| 2.2.1.2 他人成果            |
| 2.2.1.3 补充文献            |
| 2.2.2 检索要求              |
| 2.2.2.1 文献收录来源          |
| 2.2.2.2 引用范围设置7         |
| 2.2.2.3 引用时间设置7         |
| 2.2.3 联系人信息             |
| 2.2.4 提交委托              |
| 2.3 我的成果                |
| 2.4 我的报告                |
| 附录一:补充文献外部文件格式说明9       |
| ※ WEB OF SCIENCE 数据库平台9 |
| ※ EI 数据库10              |
| ※ CSSCI 数据库11           |
| 附录二: 各校区联系方式12          |

## 1.用户端简介

查收查引服务平台为用户提供在线"文献收录与引用检索"的委托申请服务。 用户可以为自己或他人进行委托申请,申请成功后,图书馆将按照委托要求及 时进行处理。用户可查看委托处理的进度,并可以查看和下载历史检索报告, 以及浏览成果数据等。

"博硕士生来源刊和原文检索"暂不采用本系统。

## 2.用户使用说明

查收查引服务平台访问网址: http://58.192.117.61:8081/subjects/widgets/cscy/ 2.1 登录

本校用户无需注册,请使用东南大学信息门户账号、密码进行统一身份认 证后即可使用,暂不提供校外人员访问途径。

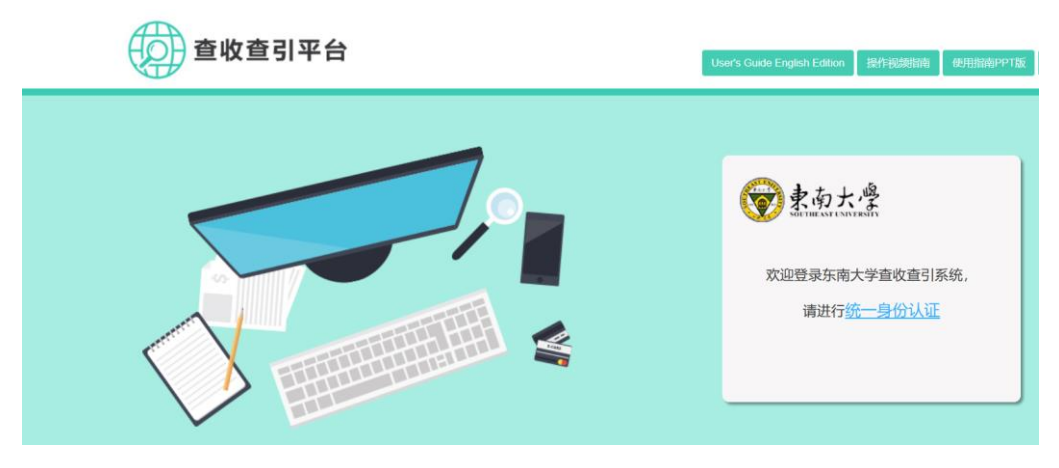

图 2.1-1 登录页面

|      | -0- | 统一身份认证                                                           |      |
|------|-----|------------------------------------------------------------------|------|
| 東南大學 |     | <b>用户名</b><br>请输入一卡通号 / 别名<br><b>密码</b><br>请输入密码<br><b>请输入密码</b> |      |
|      |     | 登录                                                               | (中国) |

图 2.1-2 统一身份认证页面

登录成功后页面如图 2.1-3。"我的成果":点击浏览被 Web of Science、 Ei、CSSCI、CSCD 等数据库收录的论文;"查收查引":点击进入委托申请单页 面;"我的报告":点击查看委托申请的历史记录、跟踪委托单处理进度。"我的 成果"、"查收查引"及"我的报告"均有相关链接进入委托申请单页面。

| 👛 学科服务 |      |                 |                      | 9.35M / 40.65M | 平台首页 | 你好, |
|--------|------|-----------------|----------------------|----------------|------|-----|
|        |      |                 |                      |                |      |     |
|        |      |                 |                      |                |      |     |
|        |      | 学科<br>Subject S | <b>段务</b><br>Service |                |      |     |
|        | 我的成果 | -<br>查收查引       | 我的报告                 |                |      |     |

图 2.1-3 用户端首页

#### 2.2 查收查引

查收查引委托申请单由三部分组成:论文清单、检索要求及联系人信息。

## 2.2.1 论文清单

委托人是指需要出具查收查引证明的用户,可以是个人,也可以是项目组 (多人)。委托单中论文清单来源包括:"我的成果"(为自己填写委托单)、"他 人成果"(为他人填写委托申请)、"补充文献"(上传指定格式外部文件)。论文 清单请先通过"我的/他人成果"进行论文选择,若成果库中论文不全或者没有论 文,再通过"补充文献"方式添加。

| ~/IJ+                                                                                                    |                                                                            |                              |                                                         |
|----------------------------------------------------------------------------------------------------|----------------------------------------------------------------------------|------------------------------|---------------------------------------------------------|
| 毛人姓名:                                                                                                    |                                                                            | ×                            |                                                         |
| 单来源: 我的成果                                                                                                    | 他人成果                                                                       | 补充文献                         |                                                         |
| 文献总数:49 SCIE (20) E                                                                                             | I (20) CSCD (3) CPCI-                                                      | -S (7) 批量剔除                  | 已剔除 (0)                                                 |
| 作者: Yuan, Li Hua;Tang, Wen Xuan;L<br>刊名: IEEE Transactions on Antennas<br>出版年: 2014 卷: 62 期:8 页码: 413<br>李海索·Fl | , Hui;Cheng, Qiang;Cui, Tie Jun<br>and Propagation<br>5-4142 文献号 : 6813582 |                              |                                                         |
| 来源库:[Yuan, Li Hua;Tang, Wen Xua<br>China                                                                        | n;Li, Hui;Cheng, Qiang;Cui, Tie Jur                                        | nj State Key Laboratory of r | fillimeter Waves, Southeast University, Nanjing 210096, |

图 2.2.1-1 论文清单

#### 2.2.1.1 我的成果

单击"我的成果",出现如图 2.2.1.1-1 所示的页面。按照"收录类别"选择数 据库,勾选论文,单击"下一步"对选取结果进行确认,选取的论文将出现在如 图 2.2.1-1 所示的论文清单中,并在论文标题末尾以绿色的"馆"字进行标记。重 复执行"我的成果"分别选择被不同数据库收录的论文。若需要的文献不在"我的 成果"中,可以通过"补充文献"途径进行添加,详见 2.2.1.3。

| 全部成果分类         |        | 白扇 检发用户 显示: 每3                                                                                                    |  |  |  |  |
|----------------|--------|----------------------------------------------------------------------------------------------------|--|--|--|--|
| 作者贡献度          | ~      |                                                                                                    |  |  |  |  |
| □ 第──作者(1)     |        | 已选条件:         收录类别:SCIE ×         按条件检索 "51"                                                                                                    |  |  |  |  |
| □ 通讯作者(4)      |        | □ 全述 下一步 近回 共 2 页, 51 余记录 1 2 > 尾页                                                                                                    |  |  |  |  |
| 🔲 第一作者+通讯作者(5) |        |                                                                                                    |  |  |  |  |
| 收录类别           | ^      | I.Dynamic precipitation behavior and mechanical property of an Mg94Y4Zn2 alloy prepared by multi-pass successive equal channel angular pressing SCIE                                                                                                    |  |  |  |  |
| SCIE(51)       |        | 入職号:WOS:000393003800029                                                                                                    |  |  |  |  |
| = EI(30)       |        | 作者 : Liu, Huan;Ju, Jia;Lu, Fumin;Yan, Jingli;Bai, Jing;Jiang, Jinghua;Ma, Aibin                                                                                                    |  |  |  |  |
| 0 1(00)        |        | 刊名: MATERIALS SCIENCE AND ENGINEERING A-STRUCTURAL MATERIALS PROPERTIES MICROSTRUCTUR                                                                                                    |  |  |  |  |
| CSCD(13)       |        | 出版年:2017 卷:682 页码:255-259                                                                                                    |  |  |  |  |
| 年份             | $\sim$ | 18511:: [Lu, Huan; Lu, Fumin; Jiang, Jinghua; Ma, Aibin] Hohai Univ, Coll Mech & Mat, Nanjing 211100,<br>Jiangsu, Peoples R China, [Liu, Huan; Jiang, Jinghua; Ma, Albin] Hohai Univ, Ocean & Coastal Engn Res Inst,<br>Nantong 26500, Beenles R China, Lu, Lial Nanjina Inst Technol. Coll Mat Engn Nanjing 211162. Liangu       |  |  |  |  |
| 2017(10)       |        | Nantong 220500, Peoples K China. juu, jiaj Nanjing Inst Technol, Coll Mat Engn, Nanjing 211107, Jiangsu,<br>Peoples R China. [Yan, Jingli; Bai, Jing] Southeast Univ, Coll Mat Sci & Engn, Nanjing 211189, Jiangsu,<br>Peoples R China                                                                                            |  |  |  |  |
| 2016(5)        |        | Peoples R China.                                                                                                    |  |  |  |  |
| 2015(5)        |        | 2.In vitro degradation kinetics of pure PLA and Mg/PLA composite: Effects of immersion temperature and compression stress SCIE                                                                                                    |  |  |  |  |
| 2014(5)        |        | 入藏号:WOS:000393247000040                                                                                                    |  |  |  |  |
| 2013(8)        |        | 作者: Li, Xuan;Chu, Chenglin;Wei, Yalin;Qi, Chenxi;Bai, Jing;Guo, Chao;Xue, Feng;Lin, Pinghua;Chu, Paul K.<br>刊名:ACTA BIOMATERIALIA                                                                                                    |  |  |  |  |
| 显示更多           |        | 出版年:2017 卷:48 页码:468-478                                                                                                    |  |  |  |  |
|                |        | 1851;: ILI, Xuan; Chu, Chenglin; Wel, Yalin; Qi, Chenxi; Bai, Jing; Guo, Chao; Xue, Feng; Lin, Pinghua]<br>Southeast Univ, Sch Mats Ci & Engn, Manijing 211189, Jiangsu, Peoples R China, ILI, Xuan; Chu, Chenglin;<br>Wei, Yalin: Ol, Chenxi: Bai. Jina; Guo, Chao; Xue, Feng: Lin, Pinghual Southeast Univ. Jiangsu Kev Lab Adv |  |  |  |  |

图 2.2.1.1-1 "我的成果"页面

#### 2.2.1.2 他人成果

若需要添加本校其他用户的论文,从"他人成果"中勾选论文。执行"他人成 果"后出现如图 2.2.1.2 所示界面。在输入框中输入委托人的姓名或者一卡通号 码,单击"检索用户",会弹出用户信息供选择,确认后,弹出与"我的成果"相 同的页面,操作方式与"我的成果"相同。

#### 图 2.2.1.2 "他人成果"页面

#### 2.2.1.3 补充文献

若需要的论文不在成果库中,可通过"补充文献"途径进行添加。执行"补充 文献",出现如图 2.2.1.3-1 所示的界面。上传文件格式详见附录。

以补充被 SCI-E 收录的论文为例。①在委托人姓名栏输入姓名(本校用户 可输入姓名或者一卡通号码),单击"检索委托人",选择正确的用户(**本校用户** 选择正确的对应院系和一卡通号,校外用户选择校外用户),单击确认(若输入 一卡通号后不显示姓名和院系,请及时联系工作人员添加账号);②选中"数据 来源"的 SCI-E;③单击"选择文件"或其前面的空白栏,选择已经从 SCI-E 数据 库导出的.txt 格式文件,导入的数据会展现在如图 2.2.1.3-2 所示的下方;④数据 确认无误后,执行"保存勾选文献",论文追加到委托单申请页面的论文清单 中。补充的论文末尾以红色的"补"字进行标记。

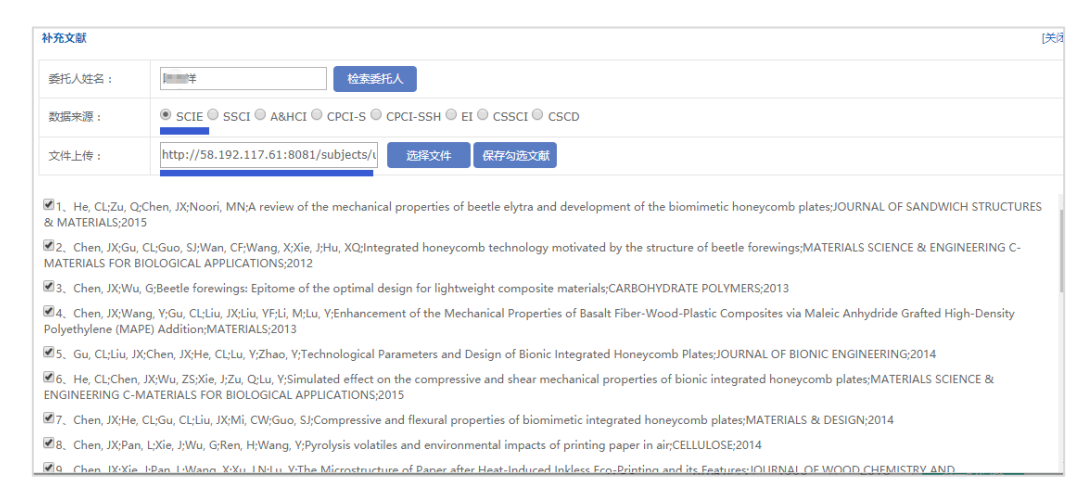

图 2.2.1.3-1 补充 SCI-E 数据库论文

| 文清单                                                                                                    |                                                 |
|----------------------------------------------------------------------------------------------------|-------------------------------------------------|
|                                                                                                    |                                                 |
| 形人姓名: · · · · · · · · · · · · · · · · · · ·                                                            |                                                 |
| 单来源: 我的成果 他人成果 补充文献                                                                                    |                                                 |
| 文献总数: 23 SCIE (23) 批量關除                                                                                | 已剔除 (0)                                         |
| ■1.A review of the mechanical properties of beetle elytra and development of the bi                    | omimetic honeycomb plates 😹 🍀                   |
| 入廠号:WOS:000355329600004                                                                                |                                                 |
| 作者 : He, Chenglin;Zu, Qiao;Chen, Jinxiang;Noori, Mohammad N.                                           |                                                 |
| 刊名: JOURNAL OF SANDWICH STRUCTURES & MATERIALS                                                         |                                                 |
| 出版年:2015 卷:17 期:4 页码:399-416                                                                           |                                                 |
| 来源库:SCIE                                                                                               |                                                 |
| 來源库 : [Chen, Jinxiang] Southeast Univ, Int Inst Urban Syst Engn, Nanjing 210096, Jiangsu, Peoples R Ch | ina. [Chen, Jinxiang] Southeast Univ, Sch Civil |
| Engn, Nanjing 210096, Jiangsu, Peoples R China.                                                        |                                                 |
|                                                                                                    | -11                                             |
| 2.Integrated honeycomb technology motivated by the structure of beetle forewing                        | s g                                             |
| 入藏号:WOS:000306937700011                                                                                |                                                 |
| 作者 : Chen, Jinxiang;Gu, Chenglong;Guo, Shijie;Wan, Chunfeng;Wang, Xin;Xie, Juan;Hu, Xianqi             |                                                 |
| 刊名: MATERIALS SCIENCE & ENGINEERING C-MATERIALS FOR BIOLOGICAL APPLICATIONS                            |                                                 |
| 出版年:2012 卷:32 期:7 页码:1813-1817                                                                         |                                                 |
| <b>本海ヶ、5015</b>                                                                                        |                                                 |

#### 图 2.2.1.3-2 论文清单中补充的论文

#### 2.2.2 检索要求

#### 2.2.2.1 文献收录来源

系统根据论文清单显示收录来源,若无需做引用检索,可点击文献收录来 源前的勾选框,取消勾选。

#### 2.2.2.2 引用范围设置

对被 SCI-E、SSCI、A&HCI、CPCI-S、CPCI-SSH 及 CSCD 等数据库收录 的文献(**系统不提供 Ei 和 CSSCI 收录文献的引用检索**),可在各文献收录来源 的"选择引用范围"选择引用这些文献的数据库。

#### 2.2.2.3 引用时间设置

设置文献被引用的时间范围,可同时设置最多两个的引用时间段。

引用检索中,"他引"设置为必选项,可选择三种方式:"排除作者和合作者"(默认选项)、"排除第一作者"、"排除被检索作者以外其他人"。可查询 JCR 和中科院的期刊影响因子和分区情况(根据需求勾选),可选择"近5年数据"(默认选项)、"文章发表年"、"期刊最新刊影响因子和分区数据"。

| 包然变水     |          |          |                         |
|----------|----------|----------|-------------------------|
|          |          |          |                         |
| 文献收录来源   | 引用范围设置   | 引用时间设    | 置                       |
| SCIE     | 选择引用范围 🔻 | WOS      | 引用时间: 1900 - 2018 第二时间段 |
| ■SSCI    | 选择引用范围 🔻 | SCIE     | 引用时间: 1900 - 2018 第二时间段 |
| ■A&HCI   | 选择引用范围 🔻 | SSCI     | 引用时间: 1900 - 2018 第二时间段 |
| CPCI-S   | 选择引用范围 🔻 | A&HCI    | 引用时间: 1900 - 2018 第二时间段 |
| CPCI-SSH | 选择引用范围 🔻 | CPCI-S   | 引用时间: 1900 - 2018 第二时间段 |
| CSCD     | 选择引用范围 🔻 | CPCI-SSH | 引用时间: 1900 - 2018 第二时间段 |
| EI       |          | CSCD     | 引用时间: 1900 - 2018 第二时间段 |
| ■CSSCI   |          | □ 他引:    | 选择他引类型  ▼               |
|          |          | 影响因子:    | 请选择展示类型 ▼ □ JCR □ 中科院   |

#### 图 2.2.2-1 检索要求设置

#### 2.2.3 联系人信息

当前登录用户为默认联系人,邮件地址和联系电话用于推送报告进度通知。

#### 2.2.4 提交委托

页面所有信息填写完毕后,单击"提交委托"进行确认。委托申请成功后, 页面自动跳转至"我的报告"页面,用户可随时查看委托单处理进度。

| 联系人信息            |                                                      |
|------------------|------------------------------------------------------|
| 联系人姓名:           | *                                                    |
| 联系电话:            | 00000000 * (用户接收短信进度通知)                              |
| E-mail:          |                                                      |
| 期望完成时间:          | 2021-05-11 (*以双方的约定为宜)                               |
| 查询目的:            | 查询目的    ~                                            |
| 备注:              |                                                      |
| 付款方式:            | <ul> <li>转账</li> <li>学生免费</li> </ul>                 |
| 发票抬头:            |                                                      |
| 领取报告方式:          | ● 报告自助打印 ◎ 图书馆现场领取                                   |
| 领取报告地址:          | ◎ 九龙湖校区教一综合服务大厅 ◎ 四牌楼校区图书馆一楼复印室旁 ◎ 丁家桥校区图书馆一楼大厅自助服务区 |
| 统计第一作者和<br>通讯作者: | ◎ 是 ⑧ 否                                              |

图 2.2.3-1 "联系人信息"页面

#### 2.3 我的成果

可浏览个人被 SCI-E、SSCI、A&HCI、CPCI-S、CPCI-SSH、Ei、CSSCI、 CSCD 等收录的论文信息。

#### 2.4 我的报告

管理委托历史记录及查看任务处理进度。点击委托人姓名右侧的绿色箭 头,显示委托单的"报告状态"。如提交成功待处理的委托单,状态为"前台委 托",可执行查看详情、进度跟踪、修改委托单、取消申请等操作;一旦委托申 请已经进入馆员处理环节,用户便无法修改和取消委托;委托单处理完毕,且 缴费成功后,可下载报告。

| 我的报告                                    |      |                |       |  |  |
|-----------------------------------------|------|----------------|-------|--|--|
| 全部任务 🗸                                  |      |                |       |  |  |
| 序号 委托<br>人                              | 查询策略 | 报告状态           | 收录数据库 |  |  |
| 1 ● ● ● ● ● ● ● ● ● ● ● ● ● ● ● ● ● ● ● | 标题   | 审核通过           | CSSCI |  |  |
| 进度跟踪 报告导出                               | 标题   | 任务驳回<br>(imya) | SCIE  |  |  |
| 3                                       | 标题   | 终审归档           | CSSCI |  |  |
| 4                                       | 标题   | 终审归档           | EI    |  |  |
| 5                                       | 标题   | 审核通过           | SCIE  |  |  |

图 2.4-1 "我的报告"页面

单击右上角的"新增委托",可跳转至"委托申请"页面进行委托请求。

## 附录一:补充文献外部文件格式说明

## ※ Web of Science 数据库平台

以被 SCI-E 收录的论文为例。选择数据库选择"Web of Science 核心合集",引文索引选中"Science Citation Index Expanded (SCI-EXPANDED)"选项,且只选择该选项。如图 3.1-1 所示(检索过程略)。

| 探索跨学科内容                                                                                   |                  |  |  |  |  |
|-------------------------------------------------------------------------------------------|------------------|--|--|--|--|
| 选择数据库: Web of Science <b>核心合集</b> ,引文索引 Science Citation Index Expanded (SCI-Expanded)190 | 00-至今 ~          |  |  |  |  |
| 文献 作者 被引参考文献 化学结构                                                                         |                  |  |  |  |  |
| 入藏号 ~ WOS:000383948200001 or WOS:000390600800002 WOS:000398499                            | 800003 WOS:00( × |  |  |  |  |
| + 添加行 + 添加日期范围 高级检索                                                                       | X清除检索            |  |  |  |  |

图 3.1-1 SCI-E 检索页面

在"检索结果"中勾选所需论文,选择导出"纯文本文件",如图 3.1-2 所示。 弹出页面选择"完整记录"为全记录,执行"导出",图 3.1-3。

| <b>2</b> 1 | 3/18 添加到标记结果列表 > (                                                                                                    | 导出 ^<br>EndNote Online                                                                         | 相关性>  <                                                                                                    |
|------------|----------------------------------------------------------------------------------------------------|------------------------------------------------------------------------------------------------|----------------------------------------------------------------------------------------------------|
| ✓ 1<br>∂   | Predicting Response to Gro<br>Abnormal Resting-State F <del>or</del><br>Zhang, YQ; Ma, K; (); Yuan, YG                                                                       | EndNote Desktop<br>添加到我的 Publons 个人信息<br>纯文本文件                                                 | py in Asthma by a Small Number of                                                                                                    |
|            | Nov 24 2020   FRONTIERS IN NEURC<br>Group cognitive behavioral therapy<br>among individuals, and identifying<br>individual's potential response by u<br><b>⑦全文链接</b> 出版商处的免费 | RIS<br>Excel<br>制表符分隔文件<br>InCites<br>FECYT CVN                                                | for asthma. However, response varies considerably<br>ging. Thus, the aim of this study was to predict an<br>I functional connectivity (FC 显示更多 |
| 2          | Altered Brain Entropy as a p<br>Liu, XY; Song, DH; (); Yuan, YG<br>Jan 1 2020   JOURNAL OF AFFECTIVE<br>Objective: To explore the alterations                                | 更多导出选项 ⑦<br>redictor of antidepressant re<br>EDISORDERS<br>and value of brain entropy (BEN) in | esponse in major depressive disorder<br>major depressive disorder (MDD).                                                                       |

图 3.1-2

| <ul> <li>记录选项</li> <li>● 页面上的所有记录</li> <li>○ 记录:         <ul> <li>1</li> <li>至 1000</li> </ul> </li> </ul> |  |
|----------------------------------------------------------------------------------------------------|--|
| <ul> <li>页面上的所有记录</li> <li>记录:</li> <li>1</li> <li>至</li> <li>1000</li> </ul>                              |  |
| ○ 记录: 1 至 1000                                                                                             |  |
|                                                                                                    |  |
| 一次不能超过 1000 条记录<br>记录内容:                                                                                   |  |
| 作者、标题、来源出版物                                                                                                |  |
| 作者,标题,来源出版物,摘要<br>完整记录                                                                                     |  |

图 3.1-3

其他如 SSCI、A&HCI、CPCI-S、CPCI-SSH、CSCD 等与 SCIE 相同。

※ Ei 数据库

如图 3.2-1 所示,在检索结果页面勾选所需论文(检索过程略),单击文献 列表上方打印机图标右侧的下载符号(向下箭头)。在图 3.2-2 所示界面选择文 本格式(Text)及全记录(Detailed record)输出方式。

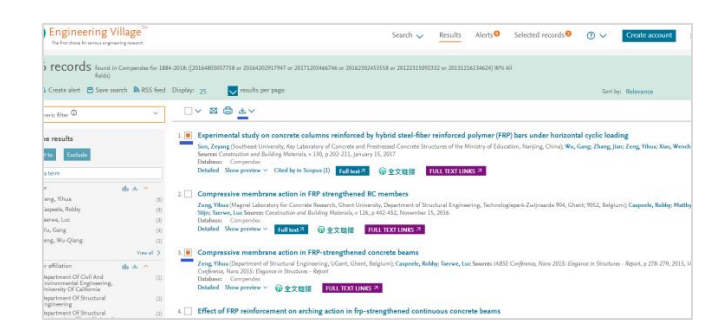

图 3.2-1

| Download record(s)                                                                                                    |                                                                                                    |                                                                                 | >  |
|----------------------------------------------------------------------------------------------------|----------------------------------------------------------------------------------------------------|---------------------------------------------------------------------------------|----|
| NOTE: Your selected records (maximum of 500) will be<br>* Go to the Selected records page and clear records; OR<br>* End your session | kept until your session ends. To clear selected records:                                                                               |                                                                                 |    |
| Location:                                                                                                    | Format:                                                                                                    | Output:                                                                         |    |
| My PC     Mendeley     RefWorks     Google Drive     Dropbox     Your Folder(s)                                                       | EndNote(RIS, Ref Manager)     BibTaX     Text (ASCO)     CSV     Excel®     PDF III add search summary     PDF IIII add search summary | Current page view<br>Citation<br>Abstract<br>Obstract                           |    |
| File name:<br>Engineering_Village                                                                                                    | Remove se                                                                                                    | lected records after download (My PC only)<br>account to save to My Preferences |    |
| _detailed_Date/Time.txt                                                                                                    |                                                                                                    |                                                                                 |    |
|                                                                                                    |                                                                                                    | Cancel Download record(                                                         | s) |

图 3.2-2

### ※ CSSCI 数据库

如图 3.3 所示。在检索结果页面勾选所需论文(检索过程略),执行"下载"即可,输出文件默认为 txt 格式。

|                                  | <b>류리</b><br>on Index |                                           |                     |        |                      |         |
|----------------------------------|-----------------------|-------------------------------------------|---------------------|--------|----------------------|---------|
| 首页 来源文献检索 来源文献检                  | 金索结果 🚺                | 波引文献检索                                    | 来源期刊导航              |        |                      |         |
| 金索条件:作者 = 过秀成 年 = 1998 - 2018, 5 | <b>起示</b> 数:7,结       | 课数:7,运行耗                                  | <b>时:</b> 0.381秒    |        |                      |         |
| 二次检索                             | 显示方式                  | 式: ☰ 列表 🔚 स                               | 18                  |        | 年代 ▼ β               | 峰序 ▼ 排序 |
|                                  | 序号                    | 来源作者                                      | 来源篇名                | 来源期刊   | 年、卷、期、页码             | 查看      |
|                                  | <b>2</b> 1            | 邓—凌 /陈前<br>虎 /过秀成                         | 城市步行环境存在的问题及其解决途径   | 城市问题   | 2016, (6):47-52      | 📩 📩     |
| 青炼检索                             | 🗆 2                   | 殷凤军 /叶茂 /<br>过秀成                          | 大城市新城交通规划推进机制设计     | 城市发展研究 | 2015, 22 (10) :      | 12 ★    |
| · 架型<br>论文 (7)                   | <b>2</b> 3            | 叶茂 /于淼 /过<br>秀成 /窦雪萍 /                    | 历史城区保护与交通协调发展关系探讨   | 城市发展研究 | 2013, 20 (8) : 47-53 | 12 👻    |
| ▶ <b>学科</b> 《<br>经济学 (4)         | ₹ 4                   | 胡启洲<br>邓一凌 /过秀<br>成 /严亚丹 /窦               | 历史城区微循环路网分层规划方法研究   | 城市规划学刊 | 2012, (3):70-75      | ₺ 🖈     |
| ▶期刊<br>城市发展研究(4)                 | 5                     | 雪萍 / <b>唐</b> 跃<br>叶茂 / 过秀成 /<br>徐吉谦 / 陈永 | 基于机非分流的大城市自行车路网规划研究 | 城市规划   | 2010, (10):56-60     | ⊠ ★     |
| 城市规划(1)<br>城市规划学刊(1)             | 6                     | 茂 /罗丽梅<br>过秀成 /吕慎                         | 大城市快速轨道交通线网空间布局     | 城市发展研究 | 2001, (1):58-61      | ⊠ ★     |
| 城市问题 (1)<br>▶ <b>年代</b>          | 7                     | 过秀成 /吕慎 /<br>安宁                           | 组团式结构城市的轨道线网合理规模    | 城市发展研究 | 2001, (2):33-36,18   | 12 ★    |
| 2016 (1)<br>2015 (1)             | 🗆 全部                  | 防御 医二丁酮                                   | 欠臟                  | 首页 上一页 | 下一页尾页                | 姚转到: 1▼ |

图 3.3

## 附录二: 各校区联系方式

九龙湖校区:图书馆 B401 室,52090336/52090337 四牌楼校区:图书馆 102 室,83792630 丁家桥校区:图书馆 201 室,83272470